# Goa Single Window System

## User Manual

Goa Single Window System was developed under the e-District and Ease of Doing Business initiatives undertaken by the state of Goa. The aim of this online platform is to bring all government-to-citizen (G2C) and government-to-business (G2B) services, respectively, in one common place to facilitate the users. The online system has end-to-end functionality so that users do not have to visit various departments. Furthermore, the online system is completely transparent.

The main features of the single window system are:

- Common online application and user profile
- Online document submission
- Online payment
- Online submission of complete application with status tracking
- Online intimation of department remarks and final response
- Digitally issued certificates/licenses/permissions
- Online download of certificates/licenses/permissions
- Online dashboard for all departments and services showing total number of applications received and disposed of, average and median time taken for processing applications
- Central Inspection System for Department of Labour, Inspectorate of Factories and Boilers, Department of Legal Metrology and Goa State Pollution Control Board
- Third party verification of validity of certificates/licenses/permissions
- Online document repository for storing digital documents

With the above features, the single window eliminates all physical touchpoints between the users and various government departments. Features such as common application and document repository (digilocker) also provide added convenience to the users so that they don't have to provide the same information multiple times.

Goa Investment Promotion and Facilitation Board (IPB) is the state Investment Promotion Agency (IPA) and the owner of the G2B single window system. The same may be accessed through the website of IPB at <a href="https://www.goaipb.goa.gov.in/single-window/">https://www.goaipb.goa.gov.in/single-window/</a>. For G2C services, e-District portal may be accessed through the Goa Online website at <a href="https://goaonline.gov.in/HomePage">https://goaonline.gov.in/Single-window/</a>. For G2C services, e-District portal may be accessed through the Goa Online website at <a href="https://goaonline.gov.in/HomePage">https://goaonline.gov.in/HomePage</a>.

Both platforms are developed and maintained by Goa Electronics Limited (GEL). While the registration for business users and citizen users is separate, both platforms are inter-linked for added convenience.

### Police Investment Promotion Board (i) Fine Payment (i) New Investment Know your approvals IT Policy Schemes IT Policy 2018 (b) Land/Builtup Area Rebate Scheme (6) Register under IT Policy (6) Lease Rental Subsidy Scheme (i) Capital Investment Subsidy Scheme (b) Registration & Stamp Duty Subsidy Scheme (6) Power Subsidy Scheme (6) Solar Power Subsidy Scheme (b) Internet Subsidy Scheme Salary Subsidy Scheme (i) Campus Recruitment Assistance () Patent Filing Reimbursement Scheme Quality Certificate Reimbursement elinoursement Scheme > (6) Market Support Scheme for Smaller Business Units(Pre Approval) (3) Market Support Scheme for Smaller Business Units(Reimbursement) (b) Performance Linked Grant Scheme for Smaller Business Units (i) Interest Subsidy for Smaller Business Units Control Control Contro Control Control Control Control Control Co (i) Capital Investment Subsidy Scheme for Goan Diaspora (i) Special Incentive Allowance Scheme (i) Certification Program for Goan IT Professionals (i) Employee Training Program for IT Units <sup>3</sup> Planning & Statistics Public Grievances (6) Birth Certificate Grievance Registration (6) Correction in Birth Certificate ② Death Certificate

Orrection in Death Certificate

## The list of services available on the single window are:

|    | Industries,Trade & Commerce                                                       |            | Fire & Emergency                                                                                           |                         |
|----|-----------------------------------------------------------------------------------|------------|----------------------------------------------------------------------------------------------------|-------------------------|
|    | (i) Registration under Umbrella Scheme<br>and other Incentives Schemes            |            | Initial NOC     Final NOC     Incident reporting                                                           | 5<br>5<br>5             |
| đ, |                                                                                   | đội<br>Thự | (a) Renewal NOC                                                                                            | >                       |
|    | Legal Metrology                                                                   |            | Goa Housing Board                                                                                          |                         |
|    | (b) License as manufacturer of weights or →<br>measures                           |            | <ul> <li>Registration of Tenements (Individual)</li> <li>Registration of Tenements (Institution</li> </ul> | ><br>al <sup>&gt;</sup> |
|    | (i) Registration of<br>manufacturers/packers/importers of<br>packaged commodities |            |                                                                                                    |                         |
|    | Renewal as repairers of weights or measures                                       |            |                                                                                                    |                         |
|    | Renewal as dealers of weights or<br>measures                                      |            |                                                                                                    |                         |
|    | ② License as dealers of weights or<br>measures                                    |            |                                                                                                    |                         |
|    | Renewal as manufacturer of weights or<br>measures                                 |            |                                                                                                    |                         |
|    | License as repairers of weights or<br>measures                                    |            |                                                                                                    |                         |
|    | Les.                                                                              |            |                                                                                                    |                         |
|    | Cooperative Societies                                                             | ١.         | Factories & Boilers                                                                                        |                         |
|    | Registration of cooperative society                                               |            | (i) Integrated Returns                                                                                     | >                       |
|    |                                                                                   |            | (6) Registration & grant of factory license                                                                | >                       |
|    |                                                                                   |            | Amendment of factory license                                                                               | >                       |
|    |                                                                                   |            | (b) Renewal of boilers                                                                                     | >                       |
|    |                                                                                   |            | Renewal of factory license                                                                                 | >                       |
|    |                                                                                   |            | Registration of boilers                                                                                    | >                       |
|    |                                                                                   |            | <ul> <li>Approval of plans</li> <li>(Registered/Unregistered factories)</li> </ul>                         | >                       |
|    |                                                                                   |            | Less                                                                                                    |                         |

| Goa Start-up Policy 2017 Schemes                                                                   |            | Goa Start-up Policy 2017  |   |
|----------------------------------------------------------------------------------------------------|------------|---------------------------|---|
| Skill Development Promotion scheme                                                                 | ST TTT     | (6) Register as Incubator | > |
| Prior Approval on R&D Expenditure                                                                  | >          | (i) Register as Start-up  | > |
| G Grant for incubation centers                                                                     | , <b>(</b> |                           |   |
| Matching Grant scheme                                                                              | >          |                           |   |
| IPR Reimbursement scheme                                                                           | >          |                           |   |
| Seed Capital scheme                                                                                | >          |                           |   |
| Application Under R&D Reimbursemer<br>Scheme                                                       | it >       |                           |   |
| Stamp Duty Reimbursement                                                                           | >          |                           |   |
| Co Working<br>Space/Incubators/Accelerators Subsidy<br>scheme                                      | •          |                           |   |
| Reimbursement of Expenses for<br>Startups Operating from Leased/Privately<br>Owned Premises scheme | 5 1 1 1    |                           |   |
| ③ Technology Fellowship and Patent<br>promotion scheme                                             | 20         |                           |   |
| 🔅 Trademark Reimbursement scheme                                                                   | >          |                           |   |
| හි Skill Development Fee reimbursement<br>scheme                                                   | à m        |                           |   |
| Salary Reimbursement scheme                                                                        | > 1        |                           |   |
| ලී) Interest Subsidy Reimbursement<br>Scheme                                                       |            |                           |   |

| Kamdhenu / Infrastrucure Scheme                         | ,                                                                   |
|---------------------------------------------------------|---------------------------------------------------------------------|
|                                                         |                                                                     |
| Pashupalan Scheme                                       | >                                                                   |
| Dairy Equipment Scheme                                  | >                                                                   |
| Incentives to Green Fodder Cultivation neme             | >                                                                   |
| Scheme for Tribal & Scheduled Caste<br>milies Dairy Kit | >                                                                   |
| Subsidy for Transportation of Poultry ed Scheme         | >                                                                   |
| Gramshakti                                              | >                                                                   |
| Varah Palan Scheme                                      | >                                                                   |
| Financial Assistance for Infrastructure<br>Poultry Farm | >                                                                   |
| Gopal Ratna Award Scheme                                | >                                                                   |
| Community Dairy Farming                                 | >                                                                   |
|                                                         |                                                                     |
| The second second                                       | Poultry Farm Gopal Ratna Award Scheme Community Dairy Farming Less. |

|            | Goa Industrial Development Corporation                                                                                                    |    | EDC Ltd                                |
|------------|----------------------------------------------------------------------------------------------------|----|----------------------------------------|
|            | (6) House Tax Payment Service                                                                                                    |    | (8) Online Payment                     |
|            | (6) Renewal/Extension of lease                                                                                                    |    | in min                                 |
|            | (i) Lease Payment Service                                                                                                    |    |                                        |
|            | (3) Water bill Payment Service                                                                                                    |    |                                        |
|            | (i) Transfer of Plot                                                                                                    |    |                                        |
|            | (i) Surrender of Plot                                                                                                    |    |                                        |
|            | Change in name, product, constitution > of allottee                                                                                                    |    |                                        |
|            | (i) Issue of no due certificate                                                                                                    |    |                                        |
|            | Issue of NOC for bank loan purpose                                                                                                    |    |                                        |
|            | (i) Issuance of NOC for power connection                                                                                                    |    |                                        |
|            | (i) Issuance of NOC for road cutting                                                                                                    |    |                                        |
|            | (i) Issuance of NOC for tree cutting                                                                                                    |    |                                        |
|            | (i) NOC for water connection                                                                                                    |    |                                        |
|            | (6) Sublease of plot                                                                                                    |    |                                        |
|            | Ø Application for allotment of plot/land<br>under industrial category                                                                                                    |    |                                        |
|            | Application for water connection                                                                                                    |    |                                        |
|            | Less.,                                                                                                    |    |                                        |
| Ē.         | Less                                                                                                    | Ť. | Transport                              |
| <u>الم</u> | Revenue<br>(Amended, 2003)                                                                                                    | Ē. | Transport<br>© Goods Carriage Permit   |
| <u>ش</u>   | Revenue    Registration under PC&PNDT Act, 1994   (Amended, 2003)                                                                                                    | É. | Transport<br>Goods Carriage Permit     |
| <u>الم</u> | Revenue                                                                                                    |    | Transport  Goods Carriage Permit       |
|            | Revenue         ③ Registration under PC&PNDT Act, 1994 *         ④ Issuance of digitally signed survey plan *         ⑥ Land Records Search *         ⑥ Income Certificate *                                                                                                    |    | Transport  Goods Carriage Permit       |
| Ť.         | Revenue                                                                                                    |    | Transport © Goods Carriage Permit >    |
| Ť.         | Revenue         ③ Registration under PC&PNDT Act, 1994 *         ④ Issuance of digitally signed survey plan *         ④ Issuance of digitally signed survey plan *         ④ Income Certificate         ④ Divergence Certificate         ④ Domicile Certificate                                                                                                    |    | Transport<br>© Goods Carriage Permit   |
| Ť.         | Revenue         Image: Search and Records Search         Image: Income Certificate         Image: Divergence Certificate         Image: Divergence Certificate                                                                                                    |    | Transport © Goods Carriage Permit      |
| ١          | Revenue         Image: Search search search |    | Transport<br>© Goods Carriage Permit * |
|            | Revenue         Image: Second Second |    | Transport © Goods Carriage Permit      |
|            | Revenue         Image: Search search search |    | Transport                              |
|            | Revenue         Image: Selection under PC&PNDT Act, 1994 *         Image: Selection under PC&PNDT Act, 1994 *         Image: Selection under PC&PNDT Act, 1994 *         Image: Selection under PC&PNDT Act, 1994 *         Image: Selection under PC&PNDT Act, 1994 *         Image: Selection under PC&PNDT Act, 1994 *         Image: Selection under PC&PNDT Act, 1994 *         Image: Selection under PC&PNDT Act, 1994 *         Image: Selection under PC&PNDT Act, 1994 *         Image: Selection under PC&PNDT Act, 1994 *         Image: Selection under PC&PNDT Act, 1994 *         Image: Selection under PC&PNDT Act, 1994 *         Image: Selection under PC&PNDT Act, 1994 *         Image: Selection under PC&PNDT Act, 1994 *         Image: Selection Certificate         Image: Selection under PC&PNDT Act, 1994 *         Image: Selection Certificate         Image: Selection Certificate         Image: Selection Certificate         Image: Selection Certificate         Image: Selection Certificate         Image: Selection Certificate         Image: Selection Certificate         Image: Selection Certificate         Image: Selection Certificate         Image: Selection Certificate         Image: Selection Certificate         Image: Selection Certificate <td< th=""><th></th><th>Transport © Goods Carriage Permit</th></td<>                                                                                                    |    | Transport © Goods Carriage Permit      |
|            | Revenue         Image: Search search search |    | Transport © Goods Carriage Permit      |
|            | Revenue         (Amended, 2003)         (Dissuance of digitally signed survey plan *         (Dissuance of digitally signed survey plan *         Issuance of digitally signed survey plan *         Income Certificate         Divergence Certificate         Domicile Certificate         Domicile Certificate         Sound Permission         Sound Permission         Residence Certificate         Form D         Form I and XIV         Statistics of land disputes                                                                                                    |    | Transport  Goods Carriage Permit       |
|            | Revenue         (a)       Registration under PC&PNDT Act, 1994         (a)       Registration under PC&PNDT Act, 1994         (a)       Issuance of digitally signed survey plan         (a)       Issuance of digitally signed survey plan         (a)       Iand Records Search         (a)       Income Certificate         (a)       Divergence Certificate         (a)       Domicile Certificate         (a)       Sound Permission         (a)       Sound Permission         (a)       Residence Certificate         (a)       Form D         (a)       Form D         (a)       Statistics of land disputes         (a)       Conversion of Land                                                                                                    |    | Transport  C Goods Carriage Permit     |
|            | Revenue         (Amended, 2003)         (Bisuance of digitally signed survey plan *         (Amended, 2003)         Issuance of digitally signed survey plan *         Issuance of digitally signed survey plan *         Income Certificate         Income Certificate         Income Certificate         Income Certificate         Sound Permission         Sound Permission         Residence Certificate         Form D         Form I and XIV         Statistics of land disputes         Conversion of Land         Partition of land                                                                                                    |    | Transport  Goods Carriage Permit       |

| Home                                               | Labour & Employment                                                                |  |
|----------------------------------------------------|------------------------------------------------------------------------------------|--|
| On to return to Goa from foreign<br>countries.     | Amendment of License for contractor                                                |  |
|                                                    | Form ER-1 (Quaterly Return) >                                                      |  |
|                                                    | (3) Amendment of Shops and > Establishment Registration                            |  |
|                                                    | ② Amendment for Establishment<br>Employing Migrant Labour                          |  |
|                                                    | (b) Amendment of License for Contractor<br>under inter-state migrant workmen       |  |
|                                                    | <ul> <li>Amendment for Establishment</li> <li>Employing Contract Labour</li> </ul> |  |
|                                                    | Notification of Vacancies >                                                        |  |
|                                                    | Labour and Employment card >                                                       |  |
|                                                    | Placement of Notified Vacancy                                                      |  |
|                                                    | Acknowledgement for Vacancy and Job ><br>Fair                                      |  |
|                                                    | List of available Vacancies                                                        |  |
|                                                    | Shops and Establishment Registration                                               |  |
|                                                    | Contractor Renewal (Migrant Labour)                                                |  |
|                                                    | Contractor Registration (Migrant > Labour)                                         |  |
|                                                    | Contractor Registration (Contract     Labour)                                      |  |
|                                                    | Motor Transport Renewal                                                            |  |
|                                                    | (2) Establishment Employing Contract Abour                                         |  |
|                                                    | Shop and Establishment Renewal                                                     |  |
|                                                    | <ul> <li>Establishment Employing Migrant</li> <li>Labour</li> </ul>                |  |
|                                                    | Contractor Renewal (Contract Labour) >                                             |  |
|                                                    | Motor Transport Registration >                                                     |  |
|                                                    | <ul> <li>Establishment Employing Building</li> <li>Workers</li> </ul>              |  |
|                                                    | Integrated Return                                                                  |  |
| CM Office                                          | Less.                                                                              |  |
| Economic Revival Suggestions                       | >                                                                                  |  |
| <ul> <li>Budget Suggestions (2020-2021)</li> </ul> | > (2) Application of new power supply connection LT and HT voltage level           |  |

| Directorate of Women and Child Development                                                          | Ē.      | Directorate of Health Services                                                     |        |
|----------------------------------------------------------------------------------------------------|---------|------------------------------------------------------------------------------------|--------|
| ③ Financial Incentives to Mothers who<br>deliver a Girl Child (MAMTA) Scheme                        |         | <ul> <li>Home Isolation Permission(Covid<br/>Asymptomatic)</li> </ul>              | >      |
| <ul> <li>Master Trainers Registration -</li> <li>Swawlamban Scheme</li> </ul>                       |         |                                                                                    |        |
| Swawlamban Scheme                                                                                   |         |                                                                                    |        |
| Shelter Home for Women     Registration of Child Care                                               |         |                                                                                    |        |
| Institution(ICPS)                                                                                   |         |                                                                                    |        |
| <ul> <li>internship Scheme for Students of<br/>Counselling, Psychology, Social work etc.</li> </ul> |         |                                                                                    |        |
|                                                                                                    |         |                                                                                    |        |
| Less                                                                                                |         |                                                                                    |        |
| Town & Country Planning                                                                             |         | State Registrar                                                                    |        |
| Certificate of Land Use                                                                             |         | ති. Nil-Encumbrance Certificate                                                    | >      |
|                                                                                                    |         | <ul> <li>Ø Marriage Certificate</li> </ul>                                         | >      |
|                                                                                                    | Ya      |                                                                                    |        |
| Public Works Department                                                                             |         | Municipal Administration                                                           |        |
| (a) Registration of Contractors for works and services                                              |         | O NoC from Municipality or other Local<br>Body for State License for Food Business | >      |
| Ø Application for New Sewerage<br>Connection                                                        |         |                                                                                    |        |
| Water bill payment                                                                                  |         |                                                                                    |        |
| Goa Telecom Infrastructure Policy,2020 >                                                            |         |                                                                                    |        |
| Noc for Road Cutting                                                                                |         |                                                                                    |        |
| Less.                                                                                               | 36      |                                                                                    |        |
| Tourism                                                                                             | <b></b> | irectorate Of Skill Development And Entreprener                                    | urship |
| Application for Registration/Renewal of ><br>Hotel/Guest House                                      |         | Application for ITI Admission                                                      | >      |
| Application for Registration/Renewal<br>for Travel Agent                                            |         |                                                                                    |        |
| Application for Event Registration                                                                  |         |                                                                                    |        |
| Application for Commencement of Hospitality Business                                                |         |                                                                                    |        |

More services are being added to the online platform on a regular basis.

## Instructions for Business Registration

Visit the IPB single window portal at <u>https://www.goaipb.goa.gov.in/single-window/</u> and register under the applicable category:

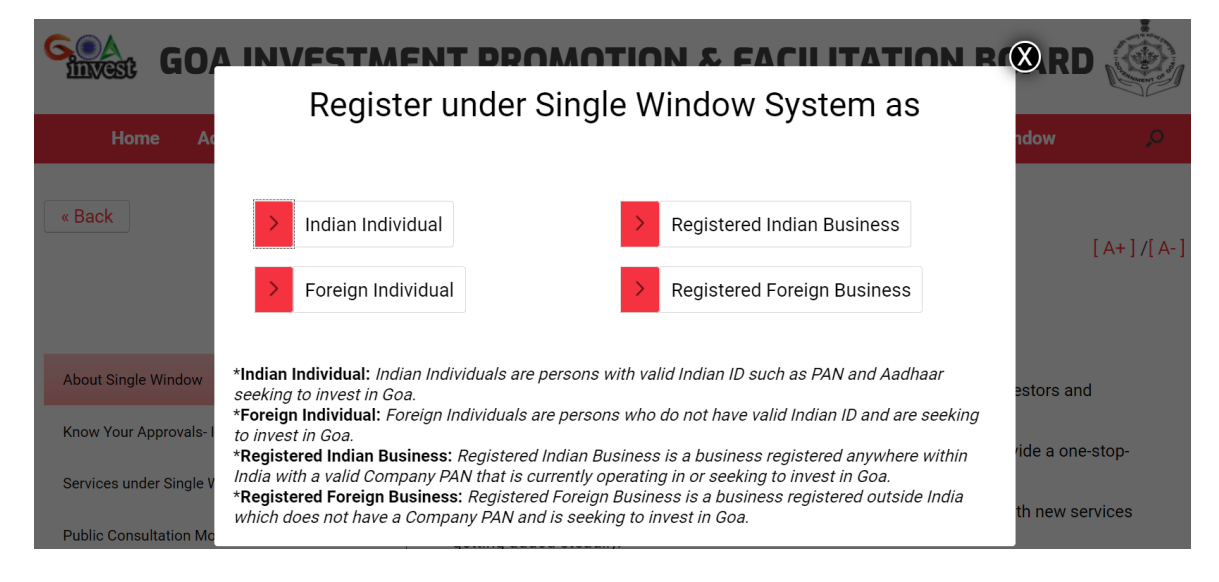

Please be ready with the right ID and other supporting documents based on the category selected. Valid email and phone number is required for verification purposed as shown below:

|              | Register - Indian Individual      |
|--------------|-----------------------------------|
| Email*:      | Enter Email Id                    |
| Mobile No.*: | Enter Mobile No.                  |
|              | Generate OTP                      |
|              | Register - Foreign Individual     |
| Email*:      | Enter Email Id                    |
| Mobile No.*: | Enter Mobile No with country code |
|              | Generate OTP                      |

Once you complete registration, you will be required to fill a common application form, also known as the business profile form. This form captures all the basic information that is required to obtain various licences and clearances within the state.

| Business Entity Name *:                                                                |              |                                               |          |                     |     |
|----------------------------------------------------------------------------------------|--------------|-----------------------------------------------|----------|---------------------|-----|
| Enter your name                                                                        |              |                                               |          |                     |     |
| Required                                                                               |              |                                               |          |                     |     |
| Country *:                                                                             |              |                                               |          |                     |     |
| India                                                                                  |              | ~                                             |          |                     |     |
| Address *                                                                              |              |                                               |          |                     |     |
| Enter address                                                                          |              |                                               | ۲        | Address cannot be   |     |
| Required                                                                               |              |                                               |          |                     |     |
| Empil*.                                                                                |              |                                               | Mobilo   | No *                |     |
|                                                                                        |              |                                               | MODILE   | NU. ;               |     |
|                                                                                        |              |                                               |          |                     |     |
| State *:                                                                               |              |                                               |          |                     |     |
| GOA                                                                                    |              | ~                                             |          |                     |     |
|                                                                                        |              |                                               |          |                     |     |
| Taluka*:                                                                               |              |                                               | Village* | :                   |     |
|                                                                                        |              | ~                                             |          | ~                   | -   |
| Dincodo *·                                                                             |              |                                               |          |                     |     |
| 402001                                                                                 |              |                                               |          |                     |     |
| 405001                                                                                 |              |                                               |          |                     |     |
| Business Entity Profile                                                                |              |                                               |          |                     | ~   |
| Legal name of Business entity* () [Please enter                                        | r name as pe | er your registration certificate]             |          |                     |     |
|                                                                                        |              |                                               |          |                     |     |
| Business Constitution*                                                                 |              |                                               |          |                     |     |
| Choose one                                                                             | ~            |                                               |          |                     |     |
| Have you registered with [Registrar of composition of co-operative societies/Stamps]?* | anies/shop   | os and establishment/Factories and Boilers/Re | gistrar  |                     |     |
| Ves No                                                                                 |              | CIN/LI PIN of the company* 🙃 Find CIN/LI PI   | N        | Incorporation Date* |     |
| Choose one                                                                             | ~            |                                               |          |                     | -   |
| PAN*                                                                                   |              | Website                                       |          |                     |     |
| AJWKN8965K                                                                             |              |                                               |          |                     |     |
|                                                                                        |              |                                               |          |                     |     |
|                                                                                        |              |                                               |          |                     |     |
| Registered Head Office Address in India                                                |              |                                               |          |                     | × . |
| Tick if the company has global headquar                                                | ter          |                                               |          |                     |     |
| Tick if the unit name is same as Business                                              | entity nan   | ne                                            |          |                     |     |
| India Unit/Branch/Office Name*                                                         |              |                                               |          |                     |     |
| Test_business_BRAP2019                                                                 |              | Paradarah (Caradarat                          |          |                     |     |
|                                                                                        |              | Product/Services*                             |          |                     |     |
| Goa State PCB Classification *                                                         | ~            | State*                                        |          |                     |     |
| Choose one                                                                             | ~            | Choose one                                    | ~        |                     |     |
| Complete Address*                                                                      |              |                                               |          |                     |     |
| Panaji- Goa                                                                            |              |                                               |          |                     |     |
| Landline*                                                                              |              | Fax                                           |          | Email               |     |
|                                                                                        | 2            |                                               |          |                     |     |
| Total facilities/operating units in india*                                             |              | Total facilities/operating units in Goa*      |          |                     |     |
|                                                                                        | Nos          |                                               | Nos      |                     |     |

| Stock Exchange/Share holder/Partr                                                   |                                  |                                                     |                                 |                        |        |
|-------------------------------------------------------------------------------------|----------------------------------|-----------------------------------------------------|---------------------------------|------------------------|--------|
|                                                                                     |                                  | Add/Edit Equity Detail                              | Add/Edit Stock Exchange         | Details                |        |
|                                                                                     | Share H                          | lolder Name*                                        | E                               | quity*ADD              |        |
|                                                                                     |                                  |                                                     |                                 |                        | Skip   |
| Registered Unit/Facility/Office in Go                                               | a with registr                   | ation details                                       |                                 |                        |        |
| □ Tick if the functional unit is same as<br>Registered Goa Unit/Facility/Office Nam | Registered Un<br>me* 🚯 [This nai | <b>it</b><br>me will get printed towards the servic | e you avail in GoaOnline]       |                        |        |
| Test_business_BRAP2019                                                              |                                  |                                                     |                                 |                        |        |
| Line of Activity*                                                                   |                                  |                                                     | Product/Services*               |                        |        |
| Choose one                                                                          |                                  | ~                                                   |                                 |                        |        |
| Goa State PCB Classification*                                                       |                                  | State*                                              |                                 |                        |        |
| Choose one                                                                          | ~                                | GOA                                                 | ~                               |                        |        |
| Complete Address*                                                                   |                                  |                                                     |                                 |                        |        |
| Bldg/plot no/area/locality                                                          |                                  |                                                     |                                 |                        |        |
| Taluka*                                                                             |                                  | City/Village*                                       |                                 | Pincode*               |        |
| Choose one                                                                          | ~                                | Choose one                                          | ~                               |                        |        |
| Landline*                                                                           |                                  | Fax                                                 |                                 | Email                  |        |
|                                                                                     | 2                                |                                                     |                                 |                        |        |
| Located in Industrial Estate*                                                       | -                                |                                                     |                                 |                        |        |
| Choose one                                                                          | ~                                |                                                     |                                 |                        |        |
| Registered with*                                                                    |                                  | Registration Number*                                |                                 | Registration Date*     |        |
| Choose one                                                                          | ~                                | _                                                   |                                 |                        | 曲      |
| Date of Commercial Operation*                                                       |                                  | Type*                                               |                                 |                        |        |
|                                                                                     | <b>#</b>                         | Choose one                                          | ~                               |                        |        |
| GSTIN (if any)                                                                      |                                  | Company ESIC No. (if any                            | ٠<br>٦                          | PE No. (if any)        |        |
| community)                                                                          |                                  | company zore nor (ir any)                           |                                 |                        |        |
|                                                                                     | [Please provide 0                | SSITIN/UAN/Company ESIC/PF No. etc                  | to get automated reminders towo | ards various services] |        |
|                                                                                     |                                  |                                                     |                                 | Save                   | & Next |

Complete all mandatory fields and other information that is available. Save and proceed to next step

You can add multiple units to your profile. At the time of applying for a service, simply select the unit for which the application is being made, all relevant information will be fetched from the profile.

## **Online Application**

|               |                 | Covid-<br>19      | Home          | About U<br>🗸 | s Inbox<br>V                    | Services   | Tracking     | Profile<br>♥ | Notification | My Menu<br>💙 |
|---------------|-----------------|-------------------|---------------|--------------|---------------------------------|------------|--------------|--------------|--------------|--------------|
| GOA<br>invest | GC              | DA INV            | ESTM          | ENT          | Service Select                  | ion Wizard | FACILI       | ΤΑΤΙΟ        | N BOAR       | D            |
| Business Enti | ty/Register y   | our Organiz       | ation         |              | All Services<br>Citizen Service | 25         |              | 🛃 Use        | er Manual    |              |
|               |                 |                   |               |              | Ease of Doing                   | Business   | ness details |              |              |              |
| 🖿 Test_busi   | ness_BRAP2      | 2 <b>019</b> Edit |               |              | Payment Serv                    | vices      |              |              |              |              |
| Add New Unit  | Submit prop     | oosal for a new   | unit          |              | IT Services                     |            |              |              |              |              |
|               | No regist       | ered units add    |               |              | Incentives                      |            |              |              |              |              |
| Click         | cAdd new unit b | utton to link a   | registered un | it.          | Services Dash                   | board      |              |              |              |              |

All services may be accessed through the profile page. Select services menu option. For G2B services, select Ease of Doing Business. For G2C services, select Citizen Services. Alternatively, you can select All Services and the list as shown on pages 2-7 will be displayed. Select on desired service and proceed to online document upload and payment as shown below:

List of documents to be uploaded will appear on the right side. On the left side, select the document from your system and the appropriate category from the dropdown options. Once all required documents have been uploaded, a checkbox will appear next to each category or type of document.

| Choose & Upload Documents                                                                                                    | List of Mandatory Documents                                |   |  |
|----------------------------------------------------------------------------------------------------|------------------------------------------------------------|---|--|
| (Select the type of document, browse & attach file and click on upload document)<br>Type of Document*:                                    | ✓ Boiler Certificate                                       |   |  |
| Select 🔻                                                                                                    | Boiler Certificate from competant authority (Sample.pdf)   | â |  |
| Document*:                                                                                                    | <ul> <li>Design Drawing</li> </ul>                         |   |  |
| Select T                                                                                                    | Design Drawing (Sample.pdf)                                | Ô |  |
| Upload .jpegi.jpgi.pmgi.pdffiles only, upload image size should not exceed 10Mb Kindla uplead only scenared comy of the arisinal document | ✓ FORM II(1)                                               |   |  |
| Select Document ::<br>Choose File No file chosen                                                                                          | FORM II(1) (Sample.pdf)                                    | Ô |  |
| Save & Upland Clear                                                                                                    | ✓ FORM III                                                 |   |  |
|                                                                                                    | FORM III (Sample.pdf)                                      | â |  |
| Declaration *<br>I, declare that the documents uploaded are complete and true to the best of my                                           | ✓ FORM IV-A                                                |   |  |
| knowledge.                                                                                                    | FORM IV-A (Sample.pdf)                                     | â |  |
|                                                                                                    | ✓ IBR Calculation sheet                                    |   |  |
| Confirm & Submit                                                                                                    | IBR Calculation sheet (Sample.pdf)                         | â |  |
|                                                                                                    | ✓ IBR test certificate of mountings and fittings           |   |  |
|                                                                                                    | BR test certificate of mountings and fittings (Sample.pdf) | Ô |  |
|                                                                                                    | ✓ Others                                                   |   |  |
|                                                                                                    | Dthers (Sample.pdf)                                        | â |  |

Payment screen will appear with details such as the application ID, name of applicant, amount, etc. Verify the amount and click on proceed to pay

| Payment Request Confirmation |        |
|------------------------------|--------|
| Acknowledgement No:          |        |
| Application ID:              |        |
| Party Name:                  |        |
| Towards:                     |        |
| Amount Payable:              |        |
| Payee Details:               |        |
| Proceed to pay Rs. 1         | Cancel |

Once your payment is made, you will receive an e-challan receipt in the format shown below:

| <b>echallan</b><br>Payment Gateway | Directorat<br>Governm  | e of Accounts<br>ment of Goa | ۲ |
|------------------------------------|------------------------|------------------------------|---|
|                                    | e.Roc                  | ziot                         |   |
|                                    | Echallan Number:       | 201900085883                 |   |
|                                    | Total Amount:          | Rs.1                         |   |
|                                    | Bank Received date:    | 22/01/2019 12:59:47          |   |
|                                    | Bank Reference number: | CP944978858                  |   |
|                                    | Status:                | Success                      |   |
|                                    | Status description:    | Completed successfully.      |   |
| -                                  | Go to Direct           | Website                      |   |
|                                    | and other states and   |                              |   |

Acknowledgement number is generated which can be used for tracking purpose. Format shown below:

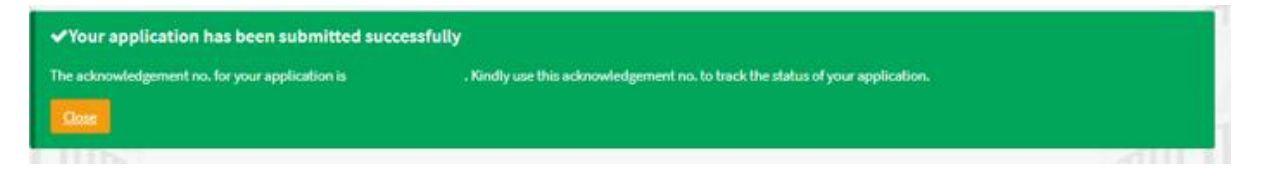

## Online Application Tracking and Download

You will receive email and SMS updates on the email ID and mobile number provided at the time of registration. You can also log into your user dashboard to monitor the status of all your online applications in one place.

Alternatively, you can also use the Tracking page to enter the application details and track the status of your application.

|                       | Covid-19 | Home | About Us ∽ | Inbox ~ | Services ~ | Tracking ~   | Profi   |
|-----------------------|----------|------|------------|---------|------------|--------------|---------|
| k Status              |          |      |            |         |            | Track Statu  | IS      |
|                       |          |      |            |         |            | Verify Certi | ificate |
|                       |          |      |            |         |            |              |         |
| Department *          |          |      |            |         |            |              |         |
| Choose Department     |          |      |            | ~       |            |              |         |
| Service *             |          |      |            |         |            |              |         |
| Choose Service        |          |      |            | ~       |            | F a          |         |
| Acknowledge No *      |          |      |            |         |            |              | _       |
| Enter Acknowledge No  |          |      |            |         |            | FF           |         |
| Enter Captcha Below * | ŢВ       | S    |            |         |            | Ę            | •       |
| Captcha               |          |      |            |         |            |              |         |

## Sample status tracker shown below

| //el/3019                                                                                                    |             |
|----------------------------------------------------------------------------------------------------|-------------|
| 0212023                                                                                                    |             |
| Application is saved in draft/edit mode and not yet submitted to the department. © 104<br>Application for registration of boilers.                                                                                                    | 56 AM       |
| 01/2019                                                                                                    |             |
| Application is submitted to the department successfully.                                                                                                    | os am       |
| Boiler Certificate from competant authority         Dosign Drawing         @FORM II(1)         @FORM           @ FORM IV-A         DiBR Calculation sheet         @IBR test certificate of mountings and fittings         @Other                           | M III<br>MS |
| 04/2019                                                                                                    |             |
| Application is due for payment. 0110<br>Awaiting for payment of Rs.2400                                                                                                    | 5.00        |
| 1/7019                                                                                                    |             |
| Paymentinitiated © 12-5 Payment initiated with Transaction ID:150122000117                                                                                                    | 5.9%        |
| R/2019                                                                                                    |             |
| SuccessPayment OILL Payment of Rs.1/- collected successfully towards transaction id 190122000117. Bank ref no.:CPM4978858 Challen no.:201900065883 Payment dat                                                                                             | 1.714       |
| 82/2019                                                                                                    |             |
| Application is under scrutiny within the department. © Inc.<br>Application is writied and awaiting for Inspection Scheduling, (SATISFACTORY)                                                                                                    | D.AM        |
| -                                                                                                    |             |
| Your application is scheduled for an inspection. The details are .       © 10:04.         Inspection towards your application is scheduled.Awaiting for site inspection.       ©                                                                           | AM.         |
| 01/2019                                                                                                    |             |
| Inspection is completed for your application with the following remarks . © 10:07.<br>Site Inspection is conducted and found to be technically feasible.                                                                                                   | AM          |
| 01/2010                                                                                                    |             |
| Application is approved by the department. © 10.41.<br>Application is approved.                                                                                                    | AM          |
| Provisional Certificate                                                                                                    |             |
| 01/2010                                                                                                    |             |
| Intimation is requested towards your application with following remarks. Kindly comply. © 1041.<br>The boiler registration no towards application is G-2 Engrave the no on the boiler and intimate to the department to issue registration<br>Certificate. | AM          |
| 01/2019                                                                                                    |             |
|                                                                                                    |             |
| Intimation towards your application is received by the department.                                                                                                    | PM          |

Online certificate appears in your dashboard once it is issued by the department and can be downloaded from there. The certificates are digitally signed by the authorised signatories and hold the same value as the physically signed documents issued in offline system.

Sample certificate is shown below:

|                                                                                                    | (INSTALLATION BILL)                          |                                           |                                 |
|----------------------------------------------------------------------------------------------------|----------------------------------------------|-------------------------------------------|---------------------------------|
|                                                                                                    |                                              |                                           | No.: 33                         |
| Name of consumer: Vdfbdfd Dfvdfvdf Vfd                                                                                                    | lvdfv                                        |                                           |                                 |
| Address: CDSSCVE DSCCDFV, Salvador                                                                                                    | -Do-Mundo,                                   | House no:                                 | CDSSCVE                         |
| Telephone no.:                                                                                                    |                                              | Consumer code:                            | 34                              |
| Minimum consumption: 4.0 m <sup>3</sup>                                                                                                    |                                              | Meter no. size:                           | 0 / 15                          |
| Category: Domestic / Buildings                                                                                                    |                                              | Initial reading:                          | 0                               |
| No. of persons: 4                                                                                                    |                                              |                                           | <u> </u>                        |
|                                                                                                    |                                              |                                           | Amount(Rs.)                     |
| Labour and Plumber charges                                                                                                    |                                              |                                           | 1.00                            |
| Material(10% Admin(1st Art 11 of water s<br>(Express with communication (a bye-laws)                                                                | suply)<br>;))                                |                                           | 0.00                            |
| Connection fees(Charges Art.32 of water                                                                                                    | Supply Bye-Laws(b))                          |                                           | 0.00                            |
| Meter installation fees                                                                                                    |                                              |                                           | 0.00                            |
| Testing Fees                                                                                                    |                                              |                                           | 0.00                            |
| Guarantee deposit(Art. 33 of water supply                                                                                                    | v bve-Laws c))                               |                                           | 0.00                            |
|                                                                                                    | , 0,0 2000 0,,                               | Total(Rs.)                                | 1.00                            |
| Rupees: <u>One only</u><br>Remark: Kindly contact this office if firs<br>months from connection date.Pipeline h<br>Received the amount of this bill | t water consumption<br>as to be replaced cor | bill is not issued<br>npulsorily after ei | with in the thre<br>ight years. |
|                                                                                                    | Verified by                                  | Org                                       | anised by seen                  |
|                                                                                                    | Prachi Naik                                  |                                           | prachi naik                     |

NOTE: This is a dummy document prepared for reference purpose only. The information presented is not accurate or binding on any parties or departments.

## Instructions for Citizen Users

Citizen users may visit Goa Online at <u>https://goaonline.gov.in/</u> and click on register to create a profile.

In order to register, you must provide a valid email ID, mobile number and Aadhaar number. Aadhaar number is required to create your personalised digilocker and for e-signing applications and other declarations. Please ensure that your Aadhaar number is linked to the correct mobile number for OTP verification purpose.

| Name as per Aadhaar *: | Aadhaar No./Virtual Id *: |
|------------------------|---------------------------|
| Country *:             | Date of Birth*:           |
| India 🗸                |                           |
| Address *              |                           |
| Email*:                | Mobile No.*:              |
| Gender*:               | State *:                  |
| Taluka*.               | GOA ~                     |
|                        |                           |
| Pincode *:             |                           |
|                        |                           |

Once the registration is complete, a user profile is created with basic information that is required by all departments. Beyond this step, same process is followed as that for business users. Please note that if a citizen user wishes to avail G2B services, a business profile will have to be created.

#### Central Inspection System

With the Central Inspection System (CIS) of the single window, department such as Labour, Factories and Boilers, Legal Metrology and Pollution Control Board, are now able to schedule joint inspections online in a fully automated and randomized manner. This eliminates any possibility of favouritism or other bias in the way inspections are done. Concerned departments have come up with their respective risk-based classification of businesses. These risk classifications are programmed in the CIS which randomly selects businesses for inspection as and when they become eligible. Jurisdiction-wise inspectors are also programmed in the system. Inspectors are randomly allocated to businesses and the same inspector is not assigned to the same business in consecutive years.

Business users can see their upcoming inspections through their CIS dashboard. They can also view and download the digitally-prepared inspection report within 48 hours of the completed inspection. Besides the regularly scheduled compliance inspections, the departments may conduct surprise inspections in case they are in receipt of complaints. In such cases, no prior notification will be given to the business, however, such inspections can only be scheduled after the same has been authorized by the concerned Heads of the Department. In case of an authorized visit by an inspector, the business can report the same using the CIS dashboard.

To access your CIS dashboard, please login to your business account and select on My Menu. Click on Inspection Dashboard

|               | 150          | Covid-<br>19 | Home   | About Us<br>❤ | Inbox<br>🗸 | Services | Tracking | Profile | Notification  | My Menu<br>🗸 |
|---------------|--------------|--------------|--------|---------------|------------|----------|----------|---------|---------------|--------------|
| GOA<br>invest | G            | OA INV       | ESTM   | ENT PF        | ROMO       | TION &   | FACILI   | TATIO   | N Manage Emp  | loyees       |
| Business Enti | ity/Register | your Organi: | zation |               |            |          |          | 🛃 Use   | Inspection Da | ashboard     |

#### Sample dashboard shown below:

| AR-MINE'S INDUSTRIE                                                    | S                                                                      |                              | ~          | Compliance Inspection    | C. C. C. C. C. C. C. C. C. C. C. C. C. C |
|------------------------------------------------------------------------|------------------------------------------------------------------------|------------------------------|------------|--------------------------|------------------------------------------|
| PLOT NO. 21-23, KAKO                                                   | DA INDUSTRIAL ESTATE,, Curcho                                          | rem, Quepern, South Goa, Goa | ~          |                          |                                          |
| Upcoming<br>1<br>Inspections                                           | ition Pending to be<br>ted submitted<br>O<br>3rd Party/Self Inspection | Submitted Pending            | Ready<br>1 |                          |                                          |
| Ready                                                                  |                                                                        |                              | C          |                          |                                          |
| E. S                                                                   |                                                                        |                              |            | Unauthorized Visits      | *                                        |
| Inspection Report                                                      |                                                                        | Act:                         |            | Unauthorized Visits      | *                                        |
| Inspection Report<br>Department:<br>Choose One<br>Upcoming Inspections | ×                                                                      | Act:<br>Choose One           | ~          | Unauthorized Visits View |                                          |
| Inspection Report<br>Department:<br>Choose One<br>Upcoming Inspections | •                                                                      | Act:<br>Choose One           | *          | Unauthorized Visits View |                                          |

NOTE: Inspection shown is for demonstration purpose only.

### Online Service Dashboard

In order to bring complete transparency in online service delivery, an exhaustive dashboard of all online services has been made available in the single window. Users do not need to register to view this dashboard. Simply visit the Goa Online page, select on Services and click on Service Dashboard. On the following page, you may click on the + sign against the department name to see all services under that department. Sample shown below

|                                             | Goa Online                  | 15¥                             | Covid-<br>19         | Home         | About Us<br>~ | Inbox<br>V                         | Services Track                    | king                   |
|---------------------------------------------|-----------------------------|---------------------------------|----------------------|--------------|---------------|------------------------------------|-----------------------------------|------------------------|
| Statistics                                  |                             |                                 |                      |              |               |                                    | Service Selection Wi              | zard                   |
|                                             |                             |                                 |                      |              |               |                                    | All Services                      |                        |
| Online Single Window Sys                    | stem Registration           | ı & Renewa                      | l Services           | Incentives   | Central       | Inspection                         | Citizen Services                  |                        |
| - 11                                        |                             |                                 |                      |              |               |                                    | Ease of Doing Busine              | ess                    |
| Online Single Wi                            | indow Syste                 | m                               |                      |              |               |                                    | Payment Services                  |                        |
| + Animal Husbandry & Veteri                 | inary Services              |                                 |                      |              |               |                                    | IT Services                       |                        |
| + Cooperative Societies                     |                             |                                 |                      |              |               |                                    | Incentives                        |                        |
| + Directorate of Health Servio              | ces                         |                                 |                      |              |               |                                    |                                   |                        |
| + Factories & Boilers                       |                             |                                 |                      |              |               |                                    | Service Dashboard                 |                        |
| Online Single Window Sy                     | ystem                       |                                 |                      |              |               |                                    |                                   |                        |
| + Animal Husbandry & Veterinary Services    |                             |                                 |                      |              |               |                                    |                                   |                        |
| + Cooperative Societies                     |                             |                                 |                      |              |               |                                    |                                   |                        |
| + Directorate of Health Services            |                             |                                 |                      |              |               |                                    |                                   |                        |
| <ul> <li>Factories &amp; Boilers</li> </ul> |                             |                                 |                      |              |               |                                    |                                   |                        |
| Service                                     | Time as per l<br>Guarantees | Public Service<br>Act (in days) | Applications Receive | d Applicatio | ons Processed | Average Approval Time (in<br>days) | Median Approval Time (in<br>days) | Minimum App<br>(in day |
| Integrated Returns                          |                             | -                               | 560                  |              | -             | -                                  | -                                 |                        |
| Half Yearly Returns                         |                             | -                               | 922                  |              | -             | -                                  | -                                 | -                      |
| Annual returns of accidents and dangerou    | is occurrence               | -                               | 350                  |              | -             | -                                  | -                                 | -                      |
| Approval for Factory Plan(Registered Factor | ory)                        | 10                              | 178                  |              | 112           | 178                                | 164                               | 17                     |
| Approval for Factory Plan(Unregistered Fa   | ctory)                      | 10                              | 114                  |              | 79            | 153                                | 116                               | 11                     |
| Registration of Factories                   | 1                           | 1                               | 80                   |              | 41            | 104                                | 54                                | 2                      |
| Renewal of Factories                        | 1                           | 1                               | 467                  |              | 219           | 111                                | 84                                | 1                      |
| Degistration of Deilers                     |                             | 10                              | 25                   |              |               |                                    |                                   |                        |

387

val Time

## Third Party Verification

30

Renewal of Boilers

The online single window system can also be used by third parties to verify the validity and legitimacy of documents issued through the online mode. Third parties such as financial institutions may require to verify documents such as Trade Licence, Shops Registration, Pollution Control Board Consents, etc. for purposes of loan sanctions or other grants and aid. In other cases, citizens may wish to verify licenses for contractors that are issued by state departments before hiring them for services. In such cases, instead of relying on the licensee, the third parties can simply type the license number in the online single window and verify if the same is valid. This online process eliminates the possibility of falsification of records and prevents fraud.

336

29

17

To access this feature of the single window, visit the Goa Online page and select the Tracking option from menu. Click on Verify Certificate. Please note that users do not have to register to access this feature.

In the following page, select the desired department, name of the service/license and license/certificate number. Complete Captcha verification. The output will be displayed on the right side of the screen. Sample shown below.

| <b>Y Certificate</b><br>te Credentials of Certificate/N                                                                                                    | .O.C issued through       | Goa Online po                                                                                                    | ortal                                     | Track Status<br>Verify Certif | s<br>ïcate |
|----------------------------------------------------------------------------------------------------|---------------------------|----------------------------------------------------------------------------------------------------|-------------------------------------------|-------------------------------|------------|
|                                                                                                    |                           |                                                                                                    |                                           |                               |            |
| Department *                                                                                                    |                           |                                                                                                    |                                           |                               |            |
| Choose Department                                                                                                    |                           | ~                                                                                                    |                                           |                               | -          |
| Service *                                                                                                    |                           |                                                                                                    |                                           |                               |            |
| Choose Service                                                                                                    |                           | ~                                                                                                    |                                           | 17:                           |            |
| Certificate No *                                                                                                    |                           |                                                                                                    |                                           | 1-1-                          |            |
| Enter Certificate No                                                                                                    |                           |                                                                                                    |                                           |                               |            |
| QF2MYM                                                                                                    |                           |                                                                                                    |                                           | 딕:                            |            |
| Certificate                                                                                                    | d through Goa Online port | al                                                                                                    |                                           |                               | hu y       |
| Certificate                                                                                                    | d through Goa Online port | al                                                                                                    | Certificat                                | te Details                    |            |
| Certificate Credentials of Certificate/N.O.C issued Department * Public Works Department                                                                                                    | d through Goa Online port | al<br>Application No:<br>PVID2000041                                                                                                    | Certificat                                | te Details                    |            |
| Certificate Credentials of Certificate/N.O.C issued Department * Public Works Department iervice *                                                                                                    | d through Goa Online port | a)<br>Application No:<br>PVD2000041<br>Application Date :                                                                                                    | Certifica                                 | te Details                    |            |
| Certificate<br>Credentials of Certificate/N.O.C issued<br>Department *<br>Public Works Department<br>iervice *<br>Water Connection Application                                                                                       | d through Goa Online port | al<br>Application No:<br>PWD2000041<br>Application Date :<br>26-Feb-2020                                                                                                    | Certificat                                | te Details                    |            |
| Certificate Credentials of Certificate/N.O.C issued Department * Public Works Department Service * Water Connection Application Service No *                                                                                         | d through Goa Online port | al<br>Application No :<br>PWD2000041<br>Application Date :<br>28-Feb-2020<br>Connection Name:<br>Bupendra Anand Gi                                                                                                    | Certificat                                | te Details                    |            |
| Certificate Credentials of Certificate/N.O.C issued Department * Public Works Department Service * Water Connection Application Service * PWD[2020-21]37                                                                             | d through Goa Online port | al<br>Application No:<br>PWD2000041<br>Application Date :<br>28-Feb-2020<br>Connection Name:<br>Bupendra Anand Ga<br>Consumer Category                                                                                    | Certificat<br>aonisar                     | te Details                    |            |
| Vertificate<br>Credentials of Certificate/N.O.C issued<br>Pepartment *<br>Public Works Department<br>ervice *<br>Water Connection Application<br>artificate No *<br>PWD[2020-21]37<br>inter Captcha Below *<br>PPD58M2 ©             | d through Goa Online port | al<br>Application No :<br>PWD2000041<br>Application Date :<br>28-Feb-2020<br>Connection Name:<br>Bupendra Anand Ga<br>Bupendra Anand Ga<br>Consumer Category<br>Non Domestic<br>Consumer Sub-Cat                          | Certifical<br>aonisar<br>egory:           | te Details                    |            |
| Certificate<br>Credentials of Certificate/N.O.C issued<br>Pepartment *<br>Public Works Department<br>iervice *<br>Water Connection Application<br>ertificate No *<br>PWD[2020-21]37<br>inter Captcha Below *<br>PPD58M2 C<br>Captcha | d through Goa Online port | al<br>Application No:<br>PWD2000041<br>Application Date :<br>28-Feb-2020<br>Connection Name:<br>Bupendra Anand Ga<br>Consumer Category<br>Non Domestic<br>Consumer Sub-Cate<br>Shops<br>Connection Release<br>19-Oct-2020 | Certificat<br>aoniar<br>egory:<br>e Date: | te Details                    |            |

NOTE: This is a dummy document prepared for reference purpose only. The information presented is not accurate or binding on any parties or departments.